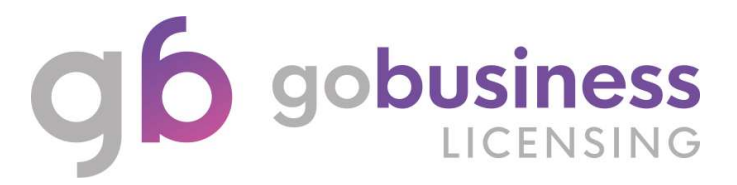

# IRAS – Inland Revenue Authority of Singapore

(Amend Licence Application System Guide)

## **Licence Application**

## Login

Go to https://www.gobusiness.gov.sg/licences and click LOGIN

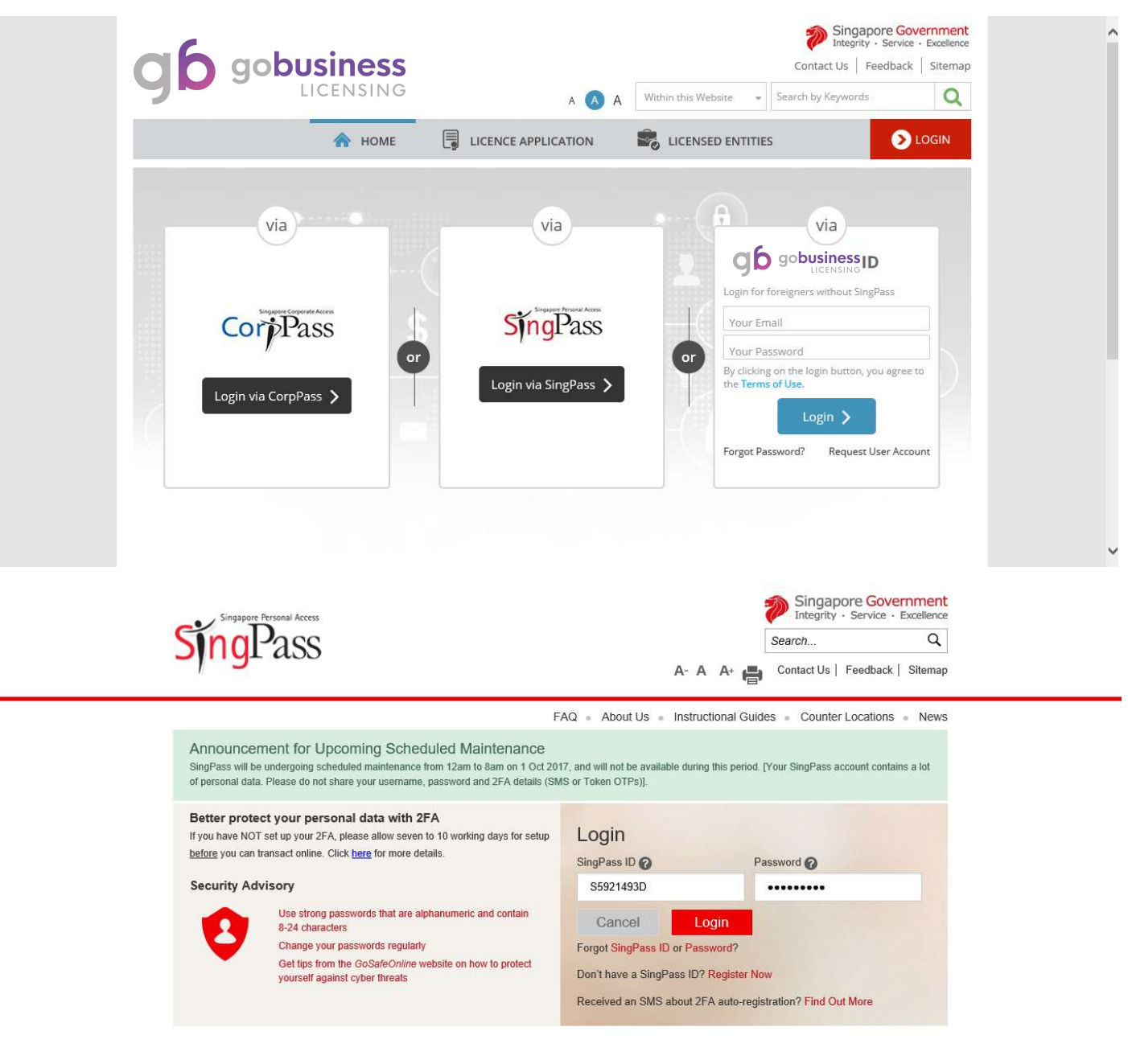

Privacy Statement | Terms of Use | Rate This Website

Last updated on 05 July 2015

© 2015 Government of Singapore

Enter SingPass ID and Password.

Click Login.

## Amend Existing Licence

Note: You should proceed to amend licence if you have changed your company or place of residence since your last renewal. For other changes, please email to iras\_pvs\_tl2@iras.gov.sg

| 6                                         | ٠                            |                          |                      | Integrity · Service  | Excellence |
|-------------------------------------------|------------------------------|--------------------------|----------------------|----------------------|------------|
|                                           | SINESS                       |                          | c                    | ontact Us   Feedback | Sitemap    |
|                                           | ICENSINO                     | A 🔥 A Within             | this Website 👻 Searc | h by Keywords        | Q          |
| номе 🗎 мур                                | ORTFOLIO                     | TION 🔹 LICENSED ENTITIES | ADELINE CH           | EA + 👂 LC            | GOUT       |
| asbboard Applicat                         |                              | Action Correspondences   | S<br>Payments Manag  | ed Returns           |            |
|                                           |                              |                          |                      |                      |            |
| elcome ADELINE                            | CHEAH MIN Update user profil | e                        |                      |                      |            |
| pplication Number                         | Check                        | Status                   |                      |                      |            |
|                                           |                              |                          |                      |                      | -          |
| Applications                              | Drafts                       | D Licences               | Ex Pay               | ments                | ē          |
| Require attention                         | 0 Due for removal            | 0 Due for renewal        | 0 Pend               | ing payment          | 0          |
| n progress                                | 0 All drafts                 | 0 Active                 | 01                   |                      |            |
|                                           |                              |                          |                      |                      |            |
| octive licences                           |                              |                          |                      |                      | ×          |
|                                           |                              |                          |                      |                      |            |
| Licence / RRN                             |                              |                          | Expiry Date          | Action               |            |
| Licence / RRN<br>Number                   | Agency Licence Name          | Issue Date               | copily buce          |                      |            |
| Licence / RRN<br>Number<br>AD041-2010266V | Agency Licence Name          | e (Lands 25 Sep 2017 5   | 31 Dec 2017          | • 🎤 ACTION           |            |

#### Choose Licence

| A A Within this Website      Search by Keywords                                                                     |
|----------------------------------------------------------------------------------------------------|
| 📚 LICENSED ENTITIES 🚓 ADELINE CHEA 🗸 🔊 LOGOUT                                                                       |
| UPLOAD 5<br>UPLOAD REVIEW & SUBMIT ACKNOWLEDGEMENT<br>Supporting Document(s) Application<br>(Payment if applicable) |
|                                                                                                    |
|                                                                                                    |
|                                                                                                    |
| Sternal Agency Website                                                                                              |
|                                                                                                    |
| Next >                                                                                                    |
| Singapore Government<br>Integrity - Service - Excellence                                                            |
| Contact Us   Feedback   Sitemap                                                                                     |
| A 🔕 A Within this Website 👻 Search by Keywords Q                                                                    |
| LICENSED ENTITIES (1) ADELINE CHEA DIOGOUT                                                                          |
|                                                                                                    |
| UPLOAD REVIEW & SUBMIT ACKNOWLEDGEMENT<br>Supporting Document(s) Application                                        |
| (Payment il applicable)                                                                                             |
|                                                                                                    |
|                                                                                                    |
|                                                                                                    |
|                                                                                                    |
|                                                                                                    |
|                                                                                                    |
|                                                                                                    |
|                                                                                                    |
|                                                                                                    |

Note: Enter your Licence number and your SISV membership number for validation. Click Search to proceed.

## **General Information**

| A HOME                                                                                                    | MY PORTFOLIO                                                                                                    | CENCE APPLICATION                                                                                                    | LICENSED ENTITIES                                                                                                    | ( <b>(</b> ) AI                                                                                                    | DELINE CHEA                                                                                                    |                           | GOUT  |
|----------------------------------------------------------------------------------------------------|----------------------------------------------------------------------------------------------------|----------------------------------------------------------------------------------------------------|----------------------------------------------------------------------------------------------------|----------------------------------------------------------------------------------------------------|----------------------------------------------------------------------------------------------------|---------------------------|-------|
| $\bigcirc$                                                                                                    |                                                                                                    |                                                                                                    |                                                                                                    |                                                                                                    | $\bigcirc$                                                                                                    | $\bigcirc$                |       |
| SELECT                                                                                                    | ADD                                                                                                    | PROVIDE                                                                                                    | UPLOAD                                                                                                    | REVIE                                                                                                    | W & SUBMIT                                                                                                    | ACKNOWLEDG                | ement |
| Licence(s)                                                                                                    | General Information                                                                                                    | Application Details                                                                                                    | Supporting Document                                                                                                    | (s) Ap<br><i>(Paymer</i>                                                                                                    | plication<br>nt if applicable)                                                                                                    |                           |       |
| Amend Exist                                                                                                    | ing Licence                                                                                                    |                                                                                                    |                                                                                                    |                                                                                                    |                                                                                                    |                           |       |
|                                                                                                    |                                                                                                    |                                                                                                    |                                                                                                    |                                                                                                    |                                                                                                    |                           |       |
| Terms of Use                                                                                                    |                                                                                                    |                                                                                                    |                                                                                                    |                                                                                                    |                                                                                                    |                           |       |
|                                                                                                    |                                                                                                    |                                                                                                    |                                                                                                    |                                                                                                    |                                                                                                    |                           |       |
| means an                                                                                                    | iy body corporate established i<br>rms of Use may be changed fro                                                                                                    | by or under written law f<br>om time to time. Changes                                                                                                    | rom time to time to perfo<br>s will be posted on this pa                                                                                                    | and all of the o                                                                                                    | f the Website afte<br>changes.                                                                                                    | ction.<br>er changes have | •     |
| <ul> <li>3. These Fer<br/>been post</li> <li>4. We may r<br/>without li</li> <li>II. Access To th</li> <li>1. The acces<br/>accessibil</li> <li>✓ By clicking on the</li> <li>Filer's Particulars</li> <li>Note: Salutation,<br/>Please proce</li> </ul>                                                                                                    | ted on the Website will constitu<br>nodify or discontinue any infor<br>ability.<br>e Website<br>sibility and operation of the W<br>ity or uninterrupted operation<br>e checkbox, I agree to be bound<br>Name, Nationality, Gender and<br>eed to Update User Profile sc                                                                                                    | ute your agreement to th<br>rmation or features that f<br>/ebsite relies on technolo<br>of the Website.<br>Id by the Terms of Use.<br>d Date Of Birth are taken<br>reen to edit these inform                 | from User Profile for you<br>lation where necessary.                                                                                                    | our control. W                                                                                                    | th or without noti                                                                                                    | ee continuous             |       |
| <ul> <li>J. These Fer<br/>been posi</li> <li>4. We may r<br/>without li</li> <li>II. Access To th</li> <li>1. The acces<br/>accessibil</li> <li>✓ By clicking on the</li> <li>Filer's Particulars</li> <li>Note: Salutation,<br/>Please process</li> <li>Salutation *</li> </ul>                                                                                                    | ted on the Website will constitu<br>nodify or discontinue any infor<br>ability.<br>e Website<br>sibility and operation of the W<br>ity or uninterrupted operation<br>e checkbox, I agree to be bound<br>Name, Nationality, Gender and<br>eed to Update User Profile sc<br>Miss                                                                                                    | ute your agreement to th<br>rmation or features that f<br>/ebsite relies on technolo<br>of the Website.<br>In the Website.<br>In the Terms of Use.                                                           | form part of the Website<br>gies which are not under<br>from User Profile for you<br>lation where necessary.<br>Designation                                                                | at any time, wi<br>our control. W<br>Ir convenience.                                                                                                    | th or without noti                                                                                                    | ee continuous             |       |
| S. These Fer<br>been positive of the series of the series of the seri                                                                                                    | ted on the Website will constitu<br>nodify or discontinue any infor<br>ability.<br>e Website<br>sibility and operation of the W<br>ity or uninterrupted operation<br>e checkbox, I agree to be bound<br>s<br>Name, Nationality, Gender and<br>eed to Update User Profile sc<br>Miss<br>ADELINE CHEAH MIN                                                                                                    | ute your agreement to th<br>rmation or features that f<br>/ebsite relies on technolo<br>n of the Website.<br>Ind by the Terms of Use.<br>Ind by the Terms of Use.                                            | from User Profile for you<br>lation where necessary.<br>Designation                                                                                                    | at any time, wi<br>our control. W<br>Ir convenience.<br>M<br>umber                                                                                                    | th or without noti                                                                                                    | ee continuous             |       |
| 3. These Fer<br>been posi<br>4. We may n<br>without li<br>II. Access To th<br>1. The acces<br>accessibil<br>II. By clicking on the<br>Filer'S Particulars<br>Note: Salutation,<br>Please proc<br>Salutation *<br>Name *<br>ID Type *                                                                                                    | ted on the Website will constitu<br>nodify or discontinue any infor<br>ability.<br>e Website<br>sibility and operation of the W<br>ity or uninterrupted operation<br>e checkbox, I agree to be bound<br>checkbox, I agree to be bound<br>ability.<br>Solution<br>Miss<br>ADELINE CHEAH MIN<br>© NRIC O FIN O Pass                                                                                                    | ute your agreement to th<br>rmation or features that the<br>Vebsite relies on technolo<br>of the Website.<br>In d by the Terms of Use.<br>In d by the Terms of Use.                                          | from User Profile for you<br>ation where necessary.<br>Designation<br>Office Tel Nu<br>Home Tel Nu                                                                                         | at any time, wi<br>our control. W<br>ir convenience.<br>M<br>umber a                                                                                                    | th or without noti<br>fe do not guarant<br>Aanager<br>                                                                                                    | ee continuous             |       |
| S. These Fer<br>been posi-<br>We may r<br>without li<br>II. Access To th<br>1. The acces-<br>accessibil<br>By clicking on the<br>Filer's Particulars<br>Note: Salutation,<br>Please proc<br>Salutation *<br>Name *<br>ID Type *<br>ID Number *                                                                                                    | ted on the Website will constitu<br>nodify or discontinue any infor<br>ability.<br>e Website<br>sisbility and operation of the W<br>ity or uninterrupted operation<br>e checkbox, I agree to be bound<br>s<br>Name, Nationality, Gender and<br>eed to Update User Profile sc<br>Miss<br>ADELINE CHEAH MIN<br>@ NRIC O FIN O Pass<br>S5921493D                                                                                                    | ute your agreement to th<br>rmation or features that f<br>/ebsite relies on technolo<br>of the Website.<br>Id by the Terms of Use.<br>d Date Of Birth are taken<br>creen to edit these inform                | from User Profile for you<br>ation where necessary.<br>Designation<br>Office Tel Nu<br>Home Tel Nu<br>Fax Number                                                                           | at any time, wi<br>our control. W<br>ir convenience.<br>Imber a<br>umber a                                                                                                    | In or without notion of the second second se       | ee continuous             |       |
| 3. These Fer<br>been posi<br>4. We may r<br>without li<br>II. Access To th<br>1. The acces<br>accessibil<br>II. By clicking on the<br>Filer's Particulars<br>Note: Salutation,<br>Please proc<br>Salutation *<br>Name *<br>ID Type *<br>ID Number *                                                                                                    | ted on the Website will constitu<br>nodify or discontinue any infor<br>ability.<br>e Website<br>sisbility and operation of the W<br>ity or uninterrupted operation<br>e checkbox, I agree to be bound<br>s<br>Name, Nationality, Gender and<br>eed to Update User Profile sc<br>Miss<br>ADELINE CHEAH MIN<br>@ NRIC O FIN O Pass<br>S5921493D<br>SINGAPORE CITIZEN                                                                                                    | ute your agreement to th<br>rmation or features that f<br>/ebsite relies on technolo<br>of the Website.<br>Id by the Terms of Use.<br>d Date Of Birth are taken<br>creen to edit these inform<br>sport       | form part of the Website<br>gies which are not under<br>from User Profile for you<br>hation where necessary.<br>Designation<br>Office Tel Nu<br>Home Tel Nu<br>Fax Number<br>Mobile Nun    | at any time, wi<br>our control. W<br>ir convenience.<br>Imber a<br>umber a<br>umber a                                                                                                    | In or without notions of the second second s       | ee continuous             |       |
| 3. These fer<br>been posi<br>4. We may r<br>without li<br>II. Access To th<br>1. The acces<br>accessibil<br>II. By clicking on the<br>Filer's Particulars<br>Note: Salutation,<br>Please proc<br>Salutation *<br>Name *<br>ID Type *<br>ID Number *<br>Nationality *                                                                                                    | ted on the Website will constitu<br>nodify or discontinue any infor<br>ability.<br>e Website<br>sibility and operation of the W<br>ity or uninterrupted operation<br>e checkbox, I agree to be bound<br>checkbox, I agree to be bound<br>s<br>Name, Nationality, Gender and<br>eed to <i>Update User Profile</i> sc<br>Miss<br>ADELINE CHEAH MIN<br><ul> <li>NRIC</li> <li>FIN</li> <li>Pass<br/>S5921493D</li> <li>SINGAPORE CITIZEN</li> <li>Male</li> <li>Emaile</li> </ul>                                                                                                    | ute your agreement to th<br>rmation or features that f<br>/ebsite relies on technolo<br>n of the Website.<br>In d by the Terms of Use.<br>d Date Of Birth are taken<br>there to edit these inform<br>sport   | from User Profile for you<br>ation where necessary.<br>Designation<br>Office Tel Nu<br>Home Tel Nu<br>Fax Number<br>Mobile Nun<br>Email                                                    | at any time, wi<br>our control. W<br>ir convenience.<br>Imber<br>aber*<br>a                                                                                                    | <pre>// In or without notice // In or without notice /</pre> | ee continuous             |       |
| 3. These Fer<br>been posi<br>4. We may r<br>without li<br>II. Access To th<br>1. The acces<br>accessibil<br>By clicking on the<br>Filer'S Particulars<br>Note: Salutation,<br>Please proc<br>Salutation *<br>Name *<br>ID Type *<br>ID Number *<br>Nationality *<br>Gender *<br>Date Of Birth *                                                                                                    | ted on the Website will constitu<br>nodify or discontinue any infor<br>ability.<br>e Website<br>sisbility and operation of the W<br>ity or uninterrupted operation<br>e checkbox, I agree to be bound<br>a checkbox, I agree to be bound<br>S<br>Name, Nationality, Gender and<br>eed to Update User Profile sc<br>Miss<br>ADELINE CHEAH MIN                                                                                                    | ute your agreement to th<br>rmation or features that f<br>/ebsite relies on technolo<br>of the Website.<br>Id by the Terms of Use.<br>d Date Of Birth are taken<br>creen to edit these inform<br>sport       | from Deer Profile for you<br>ation where necessary.<br>Designation<br>Office Tel Nu<br>Fax Number<br>Mobile Nun<br>Email<br>Alternative F                                                  | at any time, wi<br>our control. W<br>ir convenience.<br>Imber a<br>Imber a<br>Imber a<br>Imail                                                                                                    | Aanager  Aanager  + + + + + + + + + + + + + + + + + +                                                                                                    | ee continuous             |       |
| <ul> <li>J. These Fer been positive to the series of the series of the</li></ul>                                                                                                    | ted on the Website will constitu<br>nodify or discontinue any infor<br>ability.<br>e Website<br>sisbility and operation of the W<br>ity or uninterrupted operation<br>e checkbox, I agree to be bound<br>s<br>Name, Nationality, Gender and<br>eed to <i>Update User Profile</i> sc<br>Miss<br>ADELINE CHEAH MIN<br>© NRIC © FIN © Pass<br>S5921493D<br>SINGAPORE CITIZEN<br>© Male © Female<br>01/09/1988                                                                                                    | ute your agreement to th<br>rmation or features that f<br>/ebsite relies on technolo<br>o of the Website.<br>In d by the Terms of Use.<br>I d Date Of Birth are taken<br>creen to edit these inform<br>sport | from User Profile for you<br>ation where necessary.<br>Designation<br>Office Tel Nu<br>Home Tel Nu<br>Fax Number<br>Mobile Nun<br>Email<br>Alternative E                                   | at any time, wi<br>our control. W<br>ir convenience.<br>umber a<br>umber a<br>umber a<br>imail                                                                                                    | Aanager                                                                                                    | ee continuous             |       |
| 3. These fer<br>been posi<br>4. We may r<br>without li<br>II. Access To th<br>1. The acces<br>accessibil<br>II. Access To th<br>1. The acces<br>accessibil<br>II. Access To th<br>1. The access<br>accessibil<br>II. Access To the<br>II. Access To the<br>II. Access T | ted on the Website will constitu<br>nodify or discontinue any infor<br>ability.<br>e Website<br>sisbility and operation of the W<br>ity or uninterrupted operation<br>a checkbox, I agree to be bound<br>a checkbox, I agree to be bound<br>b checkbox, I agree to be bound<br>b checkbox, I agree to be bound<br>b checkbox, I | ute your agreement to th<br>rmation or features that f<br>/ebsite relies on technolo<br>of the Website.<br>Id by the Terms of Use.<br>d Date Of Birth are taken<br>treen to edit these inform<br>sport       | from User Profile for you<br>ation where necessary.<br>Designation<br>Office Tel Nu<br>Home Tel Nu<br>Fax Number<br>Mobile Num<br>Email<br>Alternative E<br>Tick if you pr<br>receive stat | at any time, wi<br>our control. W<br>ir convenience.<br>Imber a<br>Imber a<br>Imber a<br>Imber a<br>Imail a<br>Imail A<br>Imail A<br>Imail A | In or without notions of the second second s       | ee continuous             |       |
| 3. These fer<br>been positive of the series of the series of                                                                                                    | ted on the Website will constitu<br>nodify or discontinue any infor<br>ability.<br>e Website<br>sisbility and operation of the W<br>ity or uninterrupted operation<br>e checkbox, I agree to be bound<br>s<br>Name, Nationality, Gender and<br>eed to Update User Profile sc<br>Miss<br>ADELINE CHEAH MIN<br>@ NRIC O FIN O Pass<br>S5921493D<br>SINGAPORE CITIZEN<br>O Male @ Female<br>01/09/1988<br>O Office Tel Number<br>O Home Tel Number                                                                                                    | ute your agreement to th<br>rmation or features that f<br>/ebsite relies on technolo<br>of the Website.<br>d Date Of Birth are taken<br>creen to edit these inform<br>sport                                  | from User Profile for you<br>ation where necessary.<br>Designation<br>Office Tel Nu<br>Fax Number<br>Mobile Nun<br>Email<br>Alternative E<br>Tick if you pr<br>receive statu<br>of SMS     | at any time, wi<br>our control. W<br>ir convenience.<br>Imber<br>aber<br>a<br>imail<br>refer to<br>is updates<br>plication via                                                                                                    | Aanager Aanager                                                                                                    | ee continuous             |       |

Note: Click checkbox on agreement to Term of Use. Click Next to proceed.

## **Application Details**

| <b>C</b>                                                                                                    |                                                                                                    |                                                                                                    |                                                                                                    |                                                                                                    |                                                                            |              |                 |
|----------------------------------------------------------------------------------------------------|----------------------------------------------------------------------------------------------------|----------------------------------------------------------------------------------------------------|----------------------------------------------------------------------------------------------------|----------------------------------------------------------------------------------------------------|----------------------------------------------------------------------------|--------------|-----------------|
| dþ go                                                                                                    |                                                                                                    |                                                                                                    |                                                                                                    |                                                                                                    | Contact L                                                                  | Js Feed      | back Sitem      |
|                                                                                                    | EICENSING                                                                                                    | -                                                                                                    | A A Within                                                                                                    | this Website 👻                                                                                                    | Search by Key                                                              | words        | Q               |
| \land номе 📋                                                                                                    | MY PORTFOLIO                                                                                                    | PPLICATION                                                                                                    | LICENSED ENTITIES                                                                                                    | ( ADELIN                                                                                                    | NE CHEA                                                                    | - 0          | LOGOUT          |
| 0                                                                                                    |                                                                                                    |                                                                                                    | $\sim$                                                                                                    |                                                                                                    |                                                                            |              |                 |
|                                                                                                    | 2                                                                                                    |                                                                                                    | 4                                                                                                    | 5                                                                                                    |                                                                            | (            |                 |
| Licence(s)                                                                                                    | General Information A                                                                                                    | oplication Details                                                                                             | Supporting Document(s                                                                                                    | ) Applica<br>(Payment if a                                                                                          | tion<br>pplicable)                                                         |              | FLED SERVICE    |
| Amend Existin                                                                                                    | g Licence                                                                                                    |                                                                                                    |                                                                                                    |                                                                                                    |                                                                            |              |                 |
| Appraiser's Licer                                                                                                    | nce (Lands and Buildings)                                                                                                    |                                                                                                    |                                                                                                    |                                                                                                    |                                                                            |              |                 |
|                                                                                                    |                                                                                                    |                                                                                                    |                                                                                                    |                                                                                                    |                                                                            |              |                 |
| Licensee Particula                                                                                                    | rs(as per NRIC/FIN)                                                                                                    |                                                                                                    |                                                                                                    |                                                                                                    |                                                                            |              |                 |
| Name                                                                                                    | ADELINE CHEAH MIN                                                                                                    |                                                                                                    | Nationality                                                                                                    | SINGAPORE                                                                                                    | CITIZEN                                                                    | $\checkmark$ |                 |
| D Type                                                                                                    | ● NRIC ○ FIN                                                                                                    |                                                                                                    | Gender                                                                                                    | 🔾 Male 🔘                                                                                                    | Female                                                                     |              |                 |
| D Number                                                                                                    | S5921493D                                                                                                    |                                                                                                    | Date of Birth                                                                                                    | 01/09/1988                                                                                                    | É                                                                          | 1            |                 |
|                                                                                                    |                                                                                                    |                                                                                                    |                                                                                                    |                                                                                                    |                                                                            |              |                 |
| Contact Informa                                                                                                    | tion                                                                                                    |                                                                                                    |                                                                                                    |                                                                                                    |                                                                            |              |                 |
| Home Tel Number                                                                                                    |                                                                                                    | ĺ.                                                                                                    | Email Address                                                                                                    | adeline@test                                                                                                    | t.com                                                                      |              |                 |
| Mobilo Number                                                                                                    | · +6591234567                                                                                                    | 1                                                                                                    |                                                                                                    |                                                                                                    |                                                                            |              |                 |
| viobile Nulliber                                                                                                    |                                                                                                    |                                                                                                    |                                                                                                    |                                                                                                    |                                                                            |              |                 |
| Nobile Number                                                                                                    |                                                                                                    |                                                                                                    |                                                                                                    |                                                                                                    |                                                                            |              |                 |
| Current Residen O No Update  O Upd Update  Upd                                                                                                    | tial Address(As per NRIC)<br>late Residential Address<br>residential address after you last                                                                                                    | renewed your licen                                                                                             | ce with IRAS, please sub                                                                                                    | mit a copy of you                                                                                                   | r NRIC (front                                                              | and back)    | stating the     |
| Current Residen O No Update  O Upd Update  Upd Update  Upd Upd Update  Upd Upd Upd Upd Upd Upd Upd Upd Upd Upd                                                                                                    | tial Address(As per NRIC)<br>late Residential Address<br>fresidential address after you last<br>porting Document(s)" section.<br>nce Form will not be reflected in Us                                                                                                    | renewed your licen<br>er Profile. Please ma                                                                    | ce with IRAS, please sub<br>ake the necessary chang                                                                                                    | mit a copy of you<br>es in User Profile                                                                             | r NRIC (front<br>if required.                                              | and back)    | stating the     |
| Current Residen O No Update  O Upd NOTE: If there is a change of change in "Upload Supp - Changes made in Lice Postal Code * Please enter your postal code                                                                                                    | tial Address(As per NRIC)<br>late Residential Address<br>fresidential address after you last<br>porting Document(s)" section.<br>nce Form will not be reflected in Us<br>207229 Retrieve Address"                                                                                                    | renewed your licen<br>er Profile. Please ma<br>ss                                                              | ce with IRAS, please sub<br>ake the necessary chang<br>Level                                                                                                    | mit a copy of you                                                                                                   | r NRIC (front i                                                            | and back)    | stating the     |
| Current Residen O No Update  O Upd UDTE: If there is a <b>change of</b> change in "Upload Supp<br>Changes made in Lice Postal Code * Please enter your postal code Block / House Number                                                                                                    | tial Address(As per NRIC)<br>late Residential Address<br>"residential address after you last<br>porting Document(s)" section.<br>Ince Form will not be reflected in US<br>207229 Retrieve Address"<br>2 2                                                                                                    | renewed your licen<br>er Profile. Please ma<br>ss                                                              | ce with IRAS, please sub<br>ake the necessary chang<br>Level<br>Unit Number                                                                                                    | mit a copy of you<br>es in User Profile                                                                             | r NRIC (front .<br>If required.                                            | and back)    | stating the     |
| Current Residen O No Update  O Upd Update O Upd Update O Upd Update O Update O Updat | tial Address(As per NRIC)<br>late Residential Address<br>residential address after you last<br>porting Document(s)" section.<br>ncce Form will not be reflected in Us<br>207229 Retrieve Address"<br>2<br>2<br>2<br>2<br>2<br>2                                                                                                    | renewed your licen<br>er Profile. Please ma<br>ss                                                              | ce with IRAS, please sub<br>ake the necessary chang<br>Level<br>Unit Number<br>Building Name                                                                                                    | mit a copy of you<br>es in User Profile                                                                             | r NRIC (front i<br>if required.                                            | and back)    | stating the     |
| Current Residen Current Residen O No Update  Upd UTE: If there is a change of change in "Upload Supp Changes made in Lice Postal Code * Please enter your postal code Slock / House Number Street Name                                                                                                    | tial Address(As per NRIC)<br>late Residential Address<br>residential address after you last<br>porting Document(s)" section.<br>Ince Form will not be reflected in Us<br>207229 Retrieve Address"<br>2<br>2<br>KITCHENER LINK                                                                                                    | renewed your licen<br>er Profile. Please mi<br>ss                                                              | ce with IRAS, please sub<br>ake the necessary chang<br>Level<br>Unit Number<br>Building Name                                                                                                    | mit a copy of you<br>es in User Profile                                                                             | r NRIC (front )<br>If required.                                            | and back)    | I stating the   |
| Current Residen O No Update  O Upd UDTE: If there is a <b>change of</b> change in "Upload Supp Changes made in Lice <b>Postal Code *</b> Please enter your postal code Slock / House Number Street Name Current Employme                                                                                                    | tial Address(As per NRIC)<br>late Residential Address<br>fresidential address after you last<br>borting Document(s)" section.<br>Ince Form will not be reflected in Us<br>207229 Retrieve Address<br>and click "Retrieve Address"<br>2<br>2<br>KITCHENER LINK                                                                                                    | renewed your licen<br>er Profile. Please ma                                                                    | ce with IRAS, please sub<br>ake the necessary chang<br>Level<br>Unit Number<br>Building Name                                                                                                    | mit a copy of you<br>es in User Profile                                                                             | r NRIC (front -<br>if required.                                            | and back)    | stating the     |
| Current Residen O No Update  O Upd NOTE: If there is a change of change in "Upload Supp Changes made in Lice Postal Code * Please enter your postal code Block / House Number Street Name Current Employme                                                                                                    | tial Address(As per NRIC)<br>late Residential Address<br>residential address after you last<br>porting Document(s)" section.<br>nce Form will not be reflected in Us<br>207229 Retrieve Address"<br>207229 Retrieve Address"<br>2<br>x and click "Retrieve Address"<br>2<br>KITCHENER LINK                                                                                                    | renewed your licen<br>er Profile. Please ma                                                                    | ce with IRAS, please sub<br>ake the necessary chang<br>Level<br>Unit Number<br>Building Name                                                                                                    | mit a copy of you<br>es in User Profile                                                                             | r NRIC (front i<br>If required.                                            | and back)    | stating the     |
| Current Residen O No Update  O Upd NOTE: If there is a <b>change of</b> change in "Upload Supp<br>Changes made in Lice <b>Postal Code *</b> Please enter your postal code Block / House Number Street Name Current Employme O No Update  O Upd                                                                                                    | tial Address(As per NRIC)<br>late Residential Address<br>fresidential address after you last<br>porting Document(s)" section.<br>Ince Form will not be reflected in US<br>207229 Retrieve Address<br>207229 Retrieve Address<br>207229 Retrieve Address<br>and click "Retrieve Address"<br>2<br>KITCHENER LINK<br>Cent Details                                                                                                    | renewed your licen<br>er Profile. Please mi<br>ss                                                              | ce with IRAS, please sub<br>ake the necessary chang<br>Level<br>Unit Number<br>Building Name                                                                                                    | mit a copy of you<br>es in User Profile                                                                             | r NRIC (front )<br>if required.                                            | and back)    | I stating the   |
| Current Residen O No Update  O Upd UDTE: If there is a change of thange in "Upload Supp Changes made in Lice Postal Code * Postal Code * Please enter your postal code Slock / House Number Street Name Current Employme O No Update  O Upd UDTE: If there is a charge                                                                                                    | tial Address(As per NRIC)<br>late Residential Address<br>fresidential address after you last<br>porting Document(s)" section.<br>Ince Form will not be reflected in Us<br>207229 Retrieve Address"<br>2<br>2<br>and click "Retrieve Address"<br>2<br>2<br>KITCHENER LINK<br>ent Details<br>late Employment Details<br>uge of employer after you last rene<br>mpany in "Upload Supporting Docu                                                                                                    | renewed your licen<br>er Profile. Please ma<br>ss<br>wed your licence wi<br>nent(s)" section.                  | ce with IRAS, please sub<br>ake the necessary chang<br>Level<br>Unit Number<br>Building Name<br>th IRAS, please submit a                                                                              | mit a copy of you<br>es in User Profile<br>CITY SQUARE                                                              | r NRIC (front i<br>If required.                                            | and back)    | i stating the   |
| Current Residen O No Update  O Upd NOTE: If there is a <b>change of</b> change in "Upload Supp<br>Changes made in Lice <b>Postal Code *</b> Please enter your postal code Block / House Number Street Name Current Employme O No Update  O Upd Te: If there is a <b>char</b> an Appraiser of the Cor Employment Status *                                                                                                    | tial Address(As per NRIC)<br>late Residential Address<br>residential address after you last<br>porting Document(s)" section.<br>Ince Form will not be reflected in US<br>207229 Retrieve Address<br>207229 Retrieve Address<br>207229 Retrieve Addr | renewed your licen<br>er Profile. Please ma<br>ss<br>ss<br>wed your licence wi<br>ment(s)" section.<br>nployed | ce with IRAS, please sub<br>ake the necessary chang<br>Level<br>Unit Number<br>Building Name<br>th IRAS, please submit a<br>Date Joined                                                               | mit a copy of you<br>es in User Profile<br>CITY SQUARE<br>CITY SQUARE                                               | r NRIC (front )<br>If required.                                            | and back)    | i stating the   |
| Current Residen O No Update  O Upd UOTE: If there is a change of change in "Upload Supp Changes made in Lice Postal Code * Please enter your postal code Slock / House Number Street Name Current Employme O No Update  O Upd UOTE: If there is a char in Appraiser of the Cor imployment Status* Vame of Company*                                                                                                    | tial Address(As per NRIC)<br>late Residential Address<br>"residential address after you last<br>porting Document(s)" section.<br>Ince Form will not be reflected in US<br>207229 Retrieve Address"<br>2<br>207229 Retrieve Address"<br>2<br>2<br>KITCHENER LINK<br>Cent Details<br>late Employment Details<br>late Employment Details<br>age of employer after you last rene<br>mpany in "Upload Supporting Docum<br>© Salaried Employee O Self-er<br>ABC Pte Ltd                                                                                                    | renewed your licen<br>er Profile. Please ma<br>ss<br>ss<br>wed your licence wi<br>ment(s)" section.<br>nployed | ce with IRAS, please sub<br>ake the necessary chang<br>Level<br>Unit Number<br>Building Name<br>th IRAS, please submit a<br>Date Joined<br>Office Tel Number                                          | mit a copy of you<br>es in User Profile<br>CITY SQUARI<br>CITY SQUARI<br>01/09/2017                                 | r NRIC (front )<br>if required.                                            | and back)    | i stating the   |
| Current Residen O No Update  Update Update O No Update Update O Update O Update O Update O Update O Update O Update O Update O Update O No Update O No Update O No Update O No Update O No Update O Update O Update O Update O Update No Update O Update O Upda | tial Address(As per NRIC)<br>late Residential Address<br>residential address after you last<br>porting Document(s)" section.<br>Ince Form will not be reflected in US<br>207229 Retrieve Address"<br>2<br>2<br>cand click 'Retrieve Address"<br>2<br>kITCHENER LINK<br>ent Dotails<br>late Employment Details<br>age of employer after you last rene<br>mpany in "Upload Supporting Docu<br>© Salaried Employee O Self-er<br>ABC Pte Ltd                                                                                                    | renewed your licen<br>er Profile. Please ma<br>ss<br>wed your licence wi<br>nent(s)" section.<br>nployed       | ce with IRAS, please sub<br>ake the necessary chang<br>Level<br>Unit Number<br>Building Name<br>th IRAS, please submit a<br>Date Joined<br>Office Tel Number                                          | mit a copy of you<br>es in User Profile<br>CITY SQUAR<br>CITY SQUAR<br>company's letter<br>01/09/2017<br>- +65612   | r NRIC (front i<br>If required.<br>E RESIDENCES<br>confirming ti           | and back)    | i stating the   |
| Current Residen O No Update  O Upd NOTE: If there is a change of change in "Upload Supp - Changes made in Lice Postal Code * Please enter your postal code Block / House Number Street Name Current Employme O No Update  O Upd NOTE: If there is a char an Appraiser of the Cor Employment Status* Name of Company* Designation                                                                                                    | tial Address(As per NRIC)<br>late Residential Address<br>fresidential address after you last<br>porting Document(s)" section.<br>Ince Form will not be reflected in US<br>207229 Retrieve Address"<br>2<br>207229 Retrieve Address"<br>2<br>2<br>KITCHENER LINK<br>ent Details<br>late Employment Details<br>nge of employer after you last rene<br>mpany in "Upload Supporting Docu<br>Salaried Employee Self-er<br>ABC Pte Ltd                                                                                                    | renewed your licen<br>er Profile. Please ma<br>ss<br>wed your licence wi<br>ment(s)" section.<br>nployed       | ce with IRAS, please sub<br>ake the necessary chang<br>Level<br>Unit Number<br>Building Name<br>th IRAS, please submit a<br>Date Joined<br>Office Tel Number                                          | mit a copy of you<br>es in User Profile<br>CITY SQUARI<br>CITY SQUARI<br>company's letter<br>01/09/2017<br>• +65612 | r NRIC (front )<br>if required.                                            | and back)    | i stating the   |
| Current Residen O No Update  O Upd NOTE: If there is a change of change in "Upload Supp Changes made in Lice Postal Code * Please enter your postal code Block / House Number Street Name Current Employment Current Employment Current Status * Name of Company * Designation Company Addree                                                                                                    | tial Address(As per NRIC)<br>late Residential Address<br>residential address after you last<br>porting Document(s)" section.<br>Ince Form will not be reflected in Us<br>207229 Retrieve Address"<br>2<br>2<br>2<br>XITCHENER LINK<br>ent Details<br>late Employment Details<br>age of employer after you last rene<br>mpany in "Upload Supporting Docu<br>© Salaried Employee Self-en<br>ABC Pte Ltd                                                                                                    | renewed your licen<br>er Profile. Please ma<br>ss                                                              | ce with IRAS, please sub<br>ake the necessary chang<br>Level<br>Unit Number<br>Building Name<br>th IRAS, please submit a<br>Date Joined<br>Office Tel Number                                          | mit a copy of you<br>es in User Profile<br>CITY SQUAR<br>CITY SQUAR<br>COMPANY'S letter<br>01/09/2017<br>CITY SQUAR | r NRIC (front i<br>if required.<br>E RESIDENCES<br>confirming ti<br>234567 | and back)    | istating the    |
| Current Residen O No Update  O Upd NOTE: If there is a change of change in "Upload Supp Changes made in Lice Postal Code* Please enteryour postal code Block / House Number Street Name Current Employme O No Update  O Upd NOTE: If there is a char an Appraiser of the Cor Employment Status* Name of Company* Designation Company Addree Postal Code*                                                                                                    | tial Address(As per NRIC)<br>late Residential Address<br>residential address after you last<br>corting Document(s)" section.<br>Ince Form will not be reflected in US<br>207229 Retrieve Address"<br>2 V<br>Retrieve Address"<br>2 V<br>KITCHENER LINK<br>Cent Details<br>late Employment Details<br>rege of employer after you last rene<br>mpany in "Upload Supporting Docu<br>© Salaried Employee © Self-er<br>ABC Pte Ltd<br>SSS<br>117611 Retrieve Address                                                                                                    | renewed your licen<br>er Profile. Please ma<br>ss<br>wed your licence wi<br>ment(s)" section.<br>mployed       | ce with IRAS, please sub<br>ake the necessary chang<br>Level<br>Unit Number<br>Building Name<br>th IRAS, please submit a<br>Date Joined<br>Office Tel Number                                          | mit a copy of you<br>es in User Profile<br>CITY SQUARI<br>CITY SQUARI<br>01/09/2017<br>CITY SQUARI                  | r NRIC (front i<br>if required.<br>E RESIDENCES<br>confirming to<br>234567 | and back)    | I stating the   |
| Current Residen O No Update  O Upd NOTE: If there is a change of change in "Upload Supp Changes made in Lice Postal Code * Please enter your postal code Slock / House Number Street Name Current Employme O No Update  O Upd NOTE: If there is a char an Appraiser of the Cor Employment Status * Name of Company * Designation Company Addree Please enter your postal code                                                                                                    | tial Address(As per NRIC)<br>late Residential Address<br>"residential address after you last<br>porting Document(s)" section.<br>Ince Form will not be reflected in US<br>207229 Retrieve Address"<br>2<br>XITCHENER LINK<br>Cent Details<br>late Employment Details<br>age of employer after you last rene<br>mpany in "Upload Supporting Docu<br>Salaried Employee Self-et<br>ABC Pte Ltd<br>SSS<br>117611 Retrieve Address"                                                                                                    | renewed your licen<br>er Profile. Please ma<br>ss<br>wed your licence wi<br>ment(s)" section.<br>nployed       | ce with IRAS, please sub<br>ake the necessary chang<br>Level<br>Unit Number<br>Building Name<br>th IRAS, please submit a<br>Date Joined<br>Office Tel Number<br>Level                                 | mit a copy of you<br>es in User Profile<br>CITY SQUARI<br>CITY SQUARI<br>01/09/2017<br>CITY SQUARI                  | r NRIC (front )<br>if required.<br>E RESIDENCES<br>confirming ti           | and back)    | i stating the   |
| Current Residen O No Update  O Upd NOTE: If there is a change of change in "Upload Supp Change in "Upload Supp Change in "Upload Supp Change made in Lice Postal Code * Please enter your postal code Block / House Number Street Name O No Update  O Upd NOTE: If there is a char an Appraiser of the Cor Employment Status * Name of Company * Designation Company Addree Please enter your postal code Block / House                                                                                                    | tial Address(As per NRIC)<br>late Residential Address<br>residential address after you last<br>corting Document(s)" section.<br>Ince Form will not be reflected in US<br>207229 Retrieve Address"<br>2 V<br>KITCHENER LINK<br>ent Details<br>late Employment Details<br>reg of employer after you last rene<br>mpany in "Upload Supporting Docu<br>© Salaried Employee © Self-er<br>ABC Pte Ltd<br>SSS<br>117611 Retrieve Address"<br>31 V                                                                                                    | renewed your licen<br>er Profile. Please ma<br>ss<br>wed your licence wi<br>ment(s)" section.<br>mployed       | ce with IRAS, please sub<br>ake the necessary chang<br>Level<br>Unit Number<br>Building Name<br>th IRAS, please submit a<br>Date Joined<br>Office Tel Number                                          | mit a copy of you<br>es in User Profile<br>CITY SQUARE<br>CITY SQUARE<br>01/09/2017<br>CITY SQUARE                  | r NRIC (front i<br>if required.<br>E RESIDENCES<br>confirming to<br>234567 | and back)    | I stating the   |
| Current Residen Current Residen O No Update  Upd UTE: If there is a change of change in "Upload Supp (Changes made in Lice Postal Code * Please enter your postal code Slock / House Number Current Employment Current Employment Current Status * Name of Company * Designation Company Addree Please enter your postal code Slock / House Number *                                                                                                    | tial Address(As per NRIC)<br>late Residential Address<br>"residential address after you last<br>poorting Document(s)" section.<br>Ince Form will not be reflected in US<br>207229 Retrieve Address"<br>2<br>2<br>XITCHENER LINK<br>ent Details<br>late Employment Details<br>age of employer after you last rene<br>mpany in "Upload Supporting Docu<br>© Salaried Employee Self-er<br>ABC Pte Ltd<br><br>SSS<br>117611 Retrieve Address"<br>31                                                                                                    | renewed your licen<br>er Profile. Please ma<br>ss<br>wed your licence wi<br>ment(s)" section.<br>nployed       | ce with IRAS, please sub<br>ake the necessary chang<br>Level<br>Unit Number<br>Building Name<br>th IRAS, please submit a<br>Date Joined<br>Office Tel Number<br>Level<br>Unit Number<br>Building Name | mit a copy of you<br>es in User Profile<br>CITY SQUARI<br>CITY SQUARI<br>01/09/2017<br>CITY SQUARI                  | r NRIC (front i<br>If required.<br>E RESIDENCES<br>confirming ti<br>234567 | and back)    | ill be acting a |

## Supporting Document(s)

|                                                                                                    |                                     |                                                  | Contact Us         | Feedback   Sitemap         |
|----------------------------------------------------------------------------------------------------|-------------------------------------|--------------------------------------------------|--------------------|----------------------------|
| Electivity                                                                                                    |                                     | A 🔥 A Within this Website                        | Search by Keywords | Q                          |
| A HOME 📦 MY PORTFOLIO                                                                                                    | ENCE APPLICATION                    |                                                  | ADELINE CHEA 👻     | DIOGOUT                    |
| 1 2<br>SELECT ADD<br>Licence(s) General Information                                                                                                    | 3<br>PROVIDE<br>Application Details | 4<br>UPLOAD RE<br>upporting Document(s)<br>(Payn |                    |                            |
|                                                                                                    |                                     |                                                  |                    |                            |
| Amend Existing Licence                                                                                                    |                                     |                                                  |                    |                            |
| Amend Existing Licence                                                                                                    |                                     |                                                  |                    |                            |
| Amend Existing Licence                                                                                                    | lings)                              |                                                  |                    |                            |
| Amend Existing Licence<br>Appraiser's Licence (Lands and Build                                                                                                    | lings)                              |                                                  |                    |                            |
| Amend Existing Licence<br>Appraiser's Licence (Lands and Build                                                                                                    | lings)                              |                                                  |                    |                            |
| Amend Existing Licence<br>Appraiser's Licence (Lands and Build<br>Document Name                                                                                                    | lings)<br>Type                      | Attachment                                       |                    | Action                     |
| Amend Existing Licence<br>Appraiser's Licence (Lands and Build<br>Document Name<br>Copy of NRIC (front and back) if you have changed                                                                                                    | lings)<br>Type                      | Attachment                                       |                    | Action                     |
| Amend Existing Licence<br>Appraiser's Licence (Lands and Build<br>Document Name<br>Copy of NRIC (front and back) if you have changed<br>address since your last renewal.<br>Please upload front and back copy.                                                                                                    | Type                                | Attachment                                       |                    | Action                     |
| Amend Existing Licence<br>Appraiser's Licence (Lands and Build<br>Document Name<br>Copy of NRIC (front and back) if you have changed<br>address since your last renewal.<br>Please upload front and back copy.<br>Acceptable File Format: Jpg.jpe.gg.ff.doc.doc.yot<br>Acceptable File Format: Jpg.jpe.gg.ff.doc.doc.yot<br>Acceptable F | Type                                | Attachment<br>NRIC.docx (8)                      |                    | Action<br>Upload           |
| Amend Existing Licence<br>Appraiser's Licence (Lands and Build<br>Document Name<br>Copy of NRIC (front and back) if you have changed<br>address since your last renewal.<br>Please upload front and back copy.<br>Acceptable File Format: jpgj.peggif.doc.docr.pdf<br>Acceptable File Size: maximum: 2 MB<br>Authorisation letter from the new employer if                                                                                                    | Type<br>ONLINE UPLOAD               | Attachment<br>NRIC.docx 🛞                        |                    | Action<br>Upload           |
| Amend Existing Licence<br>Appraiser's Licence (Lands and Build<br>Document Name<br>Copy of NRIC (front and back) if you have changed<br>address since your last renewal.<br>Please upload front and back copy.<br>Acceptable File Format: Jpg.jpeg.gif.doc.docx.pdf<br>Acceptable File Size: maximum: 2 MB<br>Authorisation letter from the new employer if<br>applicable                                                                                                    | Type<br>Online upload               | Attachment<br>NRIC.docx (8)                      |                    | Action<br>Upload           |
| Amend Existing Licence Appraiser's Licence (Lands and Build Document Name Copy of NRIC (front and back) if you have changed address since your last renewal. Please upload front and back copy. Acceptable File Format: jpg.jpg.gil.doc.docx.pdf Acceptable File Size: maximum: 2 MB Authorisation letter from the new employer if appriase for, verifying that upon the issuance of the                                                                                                    | ONLINE UPLOAD                       | Attachment<br>NRIC.docx (3)                      |                    | Action<br>Upload           |
| Amend Existing Licence Appraiser's Licence (Lands and Build Document Name Copy of NRIC (front and back) if you have changed address since your last renewal. Please upload front and back copy. Acceptable File Format: jpgjpeg.gitdoc,docx,pdf Acceptable File Size: maximum: 2 MB Authorisation letter from the new employer if applicable A letter from the company where you will be acting as an appraiser for, verifying that upon the issuance of the licence, you will be acting as an appraiser or valuer of the                                                                                                    | Iings)<br>Type<br>ONLINE UPLOAD     | Attachment<br>NRIC.docx (®)                      |                    | Action<br>Upload           |
| Amend Existing Licence Appraiser's Licence (Lands and Build Document Name Copy of NRIC (front and back) if you have changed address since your last renewal. Please upload front and back copy. Acceptable File Format: jpg.jpeg.git.doc.docv.pdf Acceptable File Size: maximum: 2 MB Authorisation letter from the new employer if applicable A letter from the company where you will be acting as an appraiser for, verifying that upon the issuance of the licence, you will be acting as an appraiser or valuer of the company. Acceptable File Format: jpg.jpeg.git.doc.docv.pdf                                                                                                    | Iings)<br>Type<br>ONLINE UPLOAD     | Attachment<br>NRIC.docx (®)                      |                    | Action<br>Upload<br>Upload |

Note: If you have changed your address or company, please upload the supporting document(s).

### Declaration

| (C)                                                                               |                                                                                                    | A 🔥 A                                                                                                    | Within this Website 🛛 👻                                         | Search by Keywords   |     |
|-----------------------------------------------------------------------------------|----------------------------------------------------------------------------------------------------|----------------------------------------------------------------------------------------------------|-----------------------------------------------------------------|----------------------|-----|
| 🕈 номе 📋 і                                                                        | MY PORTFOLIO                                                                                                    | PLICATION                                                                                                    | TITIES (A) ADELI                                                | NE CHEA 🗸 📀          | LOC |
|                                                                                   | 2                                                                                                    |                                                                                                    | 5                                                               |                      | 5)- |
| Licence(s)                                                                        | General Information Ap                                                                                                    | plication Details Supporting Doc                                                                                                    | cument(s) Applica<br>(Payment if a                              | ation<br>applicable) |     |
| mend Existin                                                                      | g Licence                                                                                                    |                                                                                                    |                                                                 |                      |     |
| ormation Revie                                                                    | 2W                                                                                                    |                                                                                                    |                                                                 |                      |     |
|                                                                                   |                                                                                                    |                                                                                                    |                                                                 |                      | 8   |
|                                                                                   |                                                                                                    |                                                                                                    |                                                                 |                      |     |
| Filer's Partic                                                                    | ulars                                                                                                    |                                                                                                    |                                                                 |                      |     |
| Salutation                                                                        | Miss                                                                                                    | Designation                                                                                                    | Manager                                                         |                      |     |
| Name                                                                              | ADELINE CHEAH MIN                                                                                                    | Office Tel Num                                                                                                    | ber                                                             |                      |     |
| ID Type                                                                           | NRIC                                                                                                    | Home Tel Num                                                                                                    | ber                                                             |                      |     |
| ID Number                                                                         | S5921493D                                                                                                    | Fax Number                                                                                                    |                                                                 |                      |     |
| Nationality                                                                       | SINGAPORE CITIZEN                                                                                                    | Mobile Numbe                                                                                                    | r +6591234567                                                   |                      |     |
|                                                                                   |                                                                                                    |                                                                                                    |                                                                 |                      |     |
| claration                                                                         |                                                                                                    |                                                                                                    |                                                                 |                      |     |
| General Declar                                                                    | ation                                                                                                    |                                                                                                    |                                                                 |                      |     |
|                                                                                   |                                                                                                    |                                                                                                    |                                                                 |                      |     |
| <ol> <li>I declare that a lam aware that in agree that in acknowledger</li> </ol> | all the information given in this application<br>at legal action may be taken against me if I<br>any legal proceedings, I shall not dispute t<br>nents, information recorded in or produce | form is true and correct.<br>had knowingly provided false informati<br>he authenticity or accuracy of any stater<br>d in this application. | on.<br>nents, confirmations, records                            | <b>⊻</b>             |     |
| Appraiser's Lic                                                                   | ence (Lands and Buildings)                                                                                                    |                                                                                                    |                                                                 |                      |     |
| 1. I certify that th                                                              | ne all above statements are true and correct                                                                                                    | ct, and I undertake to update IRAS imme<br>alties applied if this declaration is false. c                                                  | diately if there are changes.<br>Ir IRAS is not updated of chan | nges                 |     |

Note: Review your particulars, check the declaration boxes and click Submit to proceed.

## Payment

| 6                                          | achusiness                                                                                                    | Singapore Governme<br>Integrity · Service · Excelle<br>ontact Us   Feedback   Siten |
|--------------------------------------------|----------------------------------------------------------------------------------------------------|-------------------------------------------------------------------------------------|
|                                            | LICENSING A A Within this Website - Search                                                                                                    | h by Keywords                                                                       |
| ном                                        | E MY PORTFOLIO 🗒 LICENCE APPLICATION 🕏 LICENSED ENTITIES 🍙 ADELINE CH                                                                                                    | EA 🚽 📀 LOGOUT                                                                       |
| <b>کٹ</b><br>Dashboar                      | d Applications Licences Request for Action Correspondences Payments Manag                                                                                                    | ged Returns                                                                         |
| 6                                          |                                                                                                    | $\bigcirc$                                                                          |
| SEL<br>Licer                               | ECT ADD PROVIDE UPLOAD REVIEW & SUBMIT<br>Cree(s) General Information Application Details Supporting Document(s) (Payment if application<br>d Existing Licence                                                                                                    | ACKNOWLEDGEMENT                                                                     |
| Amen<br>e-Paym                             | 2     3     4     5       ECT     ADD     PROVIDE     UPLOAD     REVIEW & SUBMIT       General Information     Application Details     Supporting Document(s)     Review & Submit Application       d Existing Licence     nent     Description     Application                                                                                                    | ACKNOWLEDGEMENT                                                                     |
| SEL<br>Licer                               | 2     3     4     5       ECT     ADD     PROVIDE     UPLOAD     REVIEW & SUBMIT       Application     Application Details     Supporting Document(s)     Review & SUBMIT       Application     Review & Submit     Application       d Existing Licence     Image: Supporting Document(s)     Review & Submit       Description     A       Pay to IRAS (Payment Advice No - PA1710962102)     Application No. : U1720006160       Application No. : U1720006160     A                                                                                                    | ACKNOWLEDGEMENT                                                                     |
| SEL<br>Licer                               | 2     3     4     5       ECT     ADD     PROVIDE     UPLOAD     REVIEW & SUBMIT       Application     Description     Review a submit of application     Review a submit of application       Description     Apart or IRAS (Payment Advice No - PA1710962102)     Application No. : U1720006160     Application No. : U1720006160       Amendment Fee     Amendment Fee     Amendment Fee     Amendment Fee                                                                                                    | ACKNOWLEDGEMENT<br>Sile)<br>mount(S\$)<br>20.00                                     |
| SEL<br>Licer<br>Amen<br>e-Paym<br>SNo<br>1 | 2     3     4     5       ECT     ADD     PROVIDE<br>Application Details     UPLOAD<br>Supporting Document(s)     REVIEW & SUBMIT<br>Application<br>(Payment if application<br>(Payment if application<br>(Payment | ACKNOWLEDGEMENT<br>Sile)<br>mount(S\$)<br>20.00<br>20.00                            |

## Receipt

| af         | gobusiness                                                                                                    |                                                               | Singapore Government<br>Integrity · Service · Excellence<br>Contact Us   Feedback   Sitema |                 |
|------------|----------------------------------------------------------------------------------------------------|---------------------------------------------------------------|--------------------------------------------------------------------------------------------|-----------------|
| 7          | LICENSING                                                                                                    | A 🔥 A Within this Website 👻                                   | Search by Keywords Q                                                                       |                 |
| Ѧ н        | OME 📋 MY PORTFOLIO 📮 LICENCE APPLICATIO                                                                                                    | N 🕏 LICENSED ENTITIES 🍙 ADELI                                 | INE CHEA 🚽 💽 LOGOUT                                                                        |                 |
| 2<br>Dasht | Image: Second conduction         Image: Second conduction         Image: Second conduction <th image:<="" td=""><td>on Correspondences Payments</td><td>Managed Returns</td></th> | <td>on Correspondences Payments</td> <td>Managed Returns</td> | on Correspondences Payments                                                                | Managed Returns |
| _          | 2<br>SELECT ADD PROVIDE<br>Licence(s) General Information Application De                                                                                                    | 4<br>UPLOAD REVIEW &<br>tails Supporting Document(s) Applica  | 5UBMIT ACKNOWLEDGEMENT                                                                     |                 |
| Am         | end Existing Licence                                                                                                    | (Payment if a                                                 | applicable)                                                                                |                 |
| e-Pa       | ayment                                                                                                    |                                                               |                                                                                            |                 |
| 0          | Payment is successful and the receipt is generating.                                                                                                    |                                                               |                                                                                            |                 |
| No         | Description                                                                                                    | Amoun                                                         | nt(S\$) Status                                                                             |                 |
|            | Pay to IRAS (Payment Advice No - PA1710962102)<br>Appraiser's Licence (Lands and Buildings)<br>Application No. : U1720006160                                                                                                    | 20.00                                                         | Success                                                                                    |                 |
| If the     | receipt does not appear, please click on View Receipt button                                                                                                    | below.                                                        |                                                                                            |                 |
| VIE        |                                                                                                    |                                                               |                                                                                            |                 |

#### Acknowledgement

| THE NIE                                                                        | Y PORTFOLIO                                             | NCE APPLICATION                          | ENSED ENTITI             | ES (1) ADELINE CHEA.                                      | 🗸 📀 LOGOUT                                            |
|--------------------------------------------------------------------------------|---------------------------------------------------------|------------------------------------------|--------------------------|-----------------------------------------------------------|-------------------------------------------------------|
| ک<br>Dashboard Appl                                                            | ications                                                | Request for Action Corre                 | espondences              | S Payments Managed                                        | Returns                                               |
| SELECT<br>Licence(s)                                                           | 2<br>ADD<br>General Information                         | 3<br>PROVIDE<br>Application Details Sup  | UPLOAD<br>porting Docume | REVIEW & SUBMIT<br>Application<br>(Payment if applicable) | ACKNOWLEDGEMENT                                       |
| Amend Existing                                                                 | Licence                                                 |                                          |                          |                                                           |                                                       |
| Submission Number                                                              | D170001017                                              |                                          |                          |                                                           |                                                       |
| submission number                                                              | B1720031947                                             |                                          |                          |                                                           |                                                       |
| Submission Number                                                              | 25/09/2017 10:49:43                                     |                                          |                          |                                                           |                                                       |
| Submission Date                                                                | В1720031947<br>25/09/2017 10:49:43<br>В1720031947 ЕЕ    | DIT                                      |                          |                                                           |                                                       |
| Submission Date Submission Name Licence Name                                   | B1720031947<br>25/09/2017 10:49:43<br>B1720031947       | Application Number                       | Agency                   | Application Status                                        | Payment Status                                        |
| Submission Date<br>Submission Name<br>Licence Name<br>Appraiser's Licence (Lan | B1720031947<br>25/09/2017 10:49:43<br>B1720031947<br>et | Application Number           U1720006160 | Agency<br>IRAS           | Application Status<br>Pending Agency Action               | Payment Status       Stage1 : Paid       Stage2 : N.A |

Note: Upon agency's review, you shall receive a notification via SMS/email that your licence application is approved.

#### **View Application**

| <b>GN</b> 30-                                            | LICENSING             |                            |                         |                    |              |                 | recoder   |      |
|----------------------------------------------------------|-----------------------|----------------------------|-------------------------|--------------------|--------------|-----------------|-----------|------|
|                                                          |                       |                            | A A                     | A Within this      | Website 👻    | Search by Keywo | ords      | Q    |
| 🏫 номе   🗎 м                                             |                       | ENCE APPLICATION           |                         | D ENTITIES ()      | 👔 ADELI      | NE CHEA 👻       | 🔊 LOG     | OUT  |
| *                                                        |                       | N.                         |                         | 1                  | ă            |                 |           |      |
| Dashboard Appli                                          | cations Licences      | Request for Action         | n Correspon             | dences Pay         | ments        | Managed Retur   | ns        |      |
|                                                          |                       |                            |                         |                    |              |                 |           |      |
| Applicatio                                               | nc                    |                            |                         |                    |              |                 |           |      |
| Applicatio                                               | ns                    |                            |                         |                    |              |                 |           |      |
| Application<br>Applications Drafts                       | ns                    |                            |                         |                    |              |                 |           |      |
| Application<br>Applications Drafts                       | ns                    |                            |                         |                    |              |                 |           |      |
| Application<br>Applications Drafts                       | ns                    |                            |                         |                    |              |                 |           |      |
| Application<br>Applications Drafts                       | NS<br>Select Licence  | Select                     | Status                  | ∑ Se               | earch 📏      |                 | 🇘 Advance | ed V |
| Application Application Application Number               | Select Licence        | Select                     | Status                  | Submission         | earch >      | niccion Date -  | Advance   | ed V |
| Application Drafts Application Number Application Number | INS<br>Select Licence | Select<br>+ Appli<br>Statu | Status<br>cation<br>S ÷ | Submission<br>Name | earch > Subn | nission Date 🔻  | C Advance | ed V |

Note: Login to GoBusiness Licensing to view status of application.

#### View and Retrieve Licence

|                                                                                                    |                                            |                              |                                        | 1                                       | Singapore Go             | · Excellence |
|----------------------------------------------------------------------------------------------------|--------------------------------------------|------------------------------|----------------------------------------|-----------------------------------------|--------------------------|--------------|
|                                                                                                    |                                            |                              |                                        | Cor                                     | ntact Us   Feedback      | Sitemap      |
| LICENSING                                                                                                    |                                            | A                            | A Within this Websit                   | e 👻 Search I                            | by Keywords              | Q            |
|                                                                                                    | LICENCE APPLICATION                        |                              | SED ENTITIES (                         | ADELINE CHEA                            | <u>&gt;</u> L            | DGOUT        |
|                                                                                                    |                                            |                              |                                        |                                         |                          |              |
| Dashboard Applications                                                                                                    | Paguart for Actio                          | n Correr                     | ondences Dovreen                       | he Manage                               | d Paturos                |              |
| Dashooard Applications Licenc                                                                                                    | kequest for Actio                          | Corresp                      | Payment                                | IS Manage                               | u Keturns                |              |
| Licences                                                                                                    |                                            |                              |                                        |                                         |                          |              |
| Select Agency Select                                                                                                    | Licence                                    | Licence Nu                   | nber Search                            | >                                       | 🏚 Adva                   | nced 🗸       |
|                                                                                                    |                                            |                              | J                                      |                                         |                          |              |
| Licence<br>Number                                                                                                    | ¢ Status ¢ D                               | ate - Da                     | te  \$ Agency                          | ÷                                       | Action                   |              |
| AD041- Appraiser's Licence (Land                                                                                                    | ds Active 2                                | 5 Sep 31                     | Dec 2017 Inland Rever                  | nue Authority                           | • 🥜 ACTIONS              | 8            |
|                                                                                                    | 2                                          |                              | or pingapore                           | A.                                      |                          |              |
| otal 1 Records                                                                                                    |                                            |                              |                                        |                                         |                          | 1            |
| F                                                                                                    | Please <mark>click</mark> here for the lis | t of licences yo             | ı can view via LicenceOne              | 2.                                      |                          |              |
|                                                                                                    |                                            |                              |                                        |                                         |                          |              |
| HOME     MY PORTFOLIO       Image: State of the state of the state of the | LICENCE APPLICATIO                         | N <b>R</b> LICE              | NSED ENTITIES (A)<br>pondences Payment | ADELINE CHE                             | EA                       | OGOUT        |
| Licence Details                                                                                                    |                                            |                              |                                        |                                         |                          | -            |
| Licence Number                                                                                                    | Licensee                                   |                              | Status                                 |                                         |                          |              |
| AD041-2010266V                                                                                                    | S5921493D / ADE                            | LINE CH <mark>E</mark> AH MI | N Active                               |                                         |                          |              |
| Licence Name<br>Appraiser's Licence (Lands and Buildings                                                                                                    | Issue Date<br>) 25 Sep 2017                |                              | Busines<br>2 KITCHE<br>S(207229        | s Operating Ad<br>ENER LINK, CITY<br>9) | dress<br>SQUARE RESIDENC | ES           |
| Agency<br>Inland Revenue Authority of Singapore                                                                                                    | Expiry Date<br>31 Dec 2017                 |                              | Compar                                 | у                                       |                          |              |
| Remarks                                                                                                    |                                            |                              |                                        |                                         |                          |              |
| on and memory<br>1853                                                                                                    |                                            |                              |                                        |                                         |                          |              |
| < Back Action 🗸                                                                                                    |                                            |                              |                                        |                                         |                          |              |
|                                                                                                    |                                            |                              |                                        |                                         |                          |              |
| Licence Documents                                                                                                    |                                            |                              |                                        |                                         |                          |              |
| Document Name                                                                                                    |                                            |                              |                                        |                                         |                          | <b>v</b> .   |
| Appraiser Licence 20170925.pdf                                                                                                    |                                            |                              |                                        |                                         |                          |              |
|                                                                                                    |                                            |                              |                                        |                                         |                          |              |
|                                                                                                    |                                            |                              |                                        |                                         |                          |              |

Note: Click on Licences to retrieve a PDF copy of your approved licence.